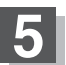

現在地の地図画面に戻るときは、現在地に戻るボタンをタッチする。

お知らせ 該当する電話番号が収録されていない場合は、メッセージが表示されたあとに、周辺の地図が表示されます。入力しなおす場合は、戻るボタンをタッチし、▲訂正ボタンをタッチして番号を確認のうえ、もう一度入力しなおしてください。また、ピンポイント検索できない場合があります。

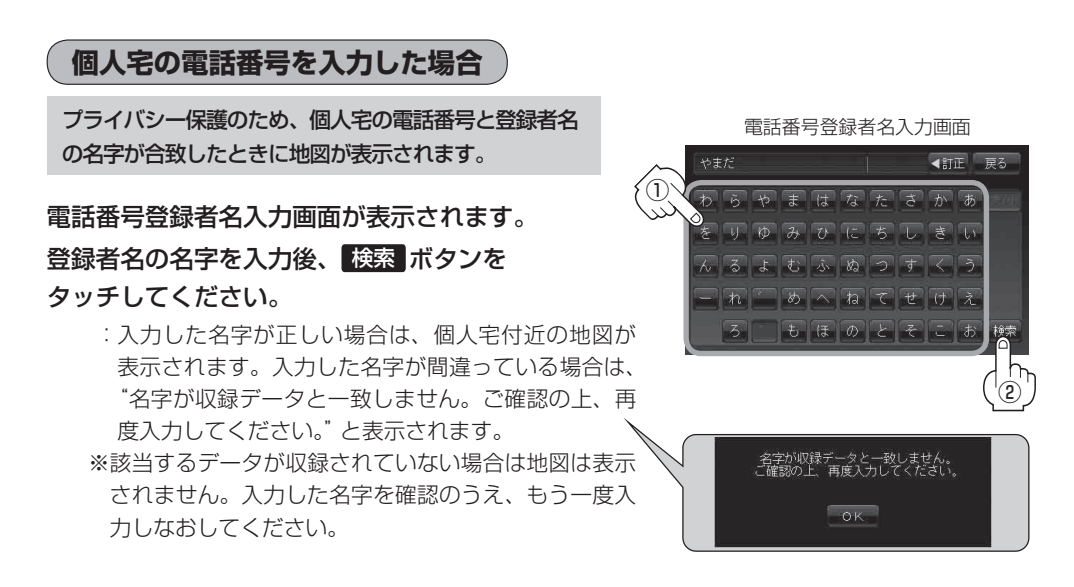

| お知らせ | ●登録者名は | ふず名字のみ入 | 力してください。 | 濁点、 | 半濁点の入力および   | 小文字への    | 変換を省いて | ても検   |
|------|--------|---------|----------|-----|-------------|----------|--------|-------|
|      | 索できます。 | 文字の入力の  | しかたについては |     | 「文字の入力方法につし | ヽて」 B-38 | をご参考くけ | ごさしい。 |

- 公開電話番号登録者の名字で複数の読み方が可能なものは、データ上、実際とは異なった読み方で収録されている場合があります。
- 個人宅電話番号検索では、一部検索できない場合または、ピンポイント検索ができない場合が あります。
- 電話番号非公開個人宅のデータは収録されておりません。